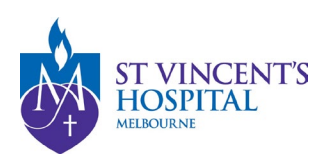

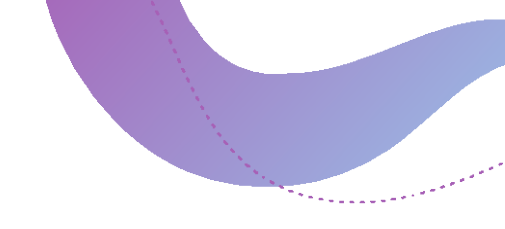

# What are the annual reporting requirements and how to submit them?

## Annual Reports are mandatory

The completion and submission of an annual report are mandatory for all projects as a condition of ethical approval and governance authorisation. Failure to submit a satisfactory annual report will result in the withdrawal of HREC approval and/or governance authorisation, leading to **study suspension**. As a result, all study activities must be halted until the approval is reinstated following the submission and approval of a satisfactory annual report.

The annual report is due 1 May annually. Starting in 2025, the annual progress report cannot be submitted before 1 May to ensure continuous reporting with no gaps between reports, maintaining data completeness and accuracy.

All annual reports must be submitted via <u>SAGE</u>.

For any questions related to annual reports, please contact Research Integrity and Compliance Team on 03 9231 6972 or email <u>svhm.ResearchAnnualR@svha.org</u>.

For more information regarding the annual report submission process, please click on each relevant topic below:

- Submission timeline
- Reporting level and submission responsibilities
- Study statuses
  - o Study statuses within the HREC Form
  - o Study statuses within the RGO Form
- How to locate your annual report form
  - Locating Annual Project Progress/Final Report (HREC Form) or Annual Site Progress/Closure Report (RGO Form)
  - Locating an External Site Closure Report Form
- Queries and revision to the annual reports
- How to download previously submitted reports

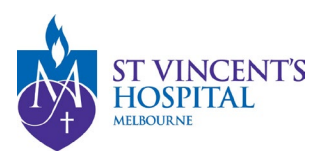

## Submission timeline

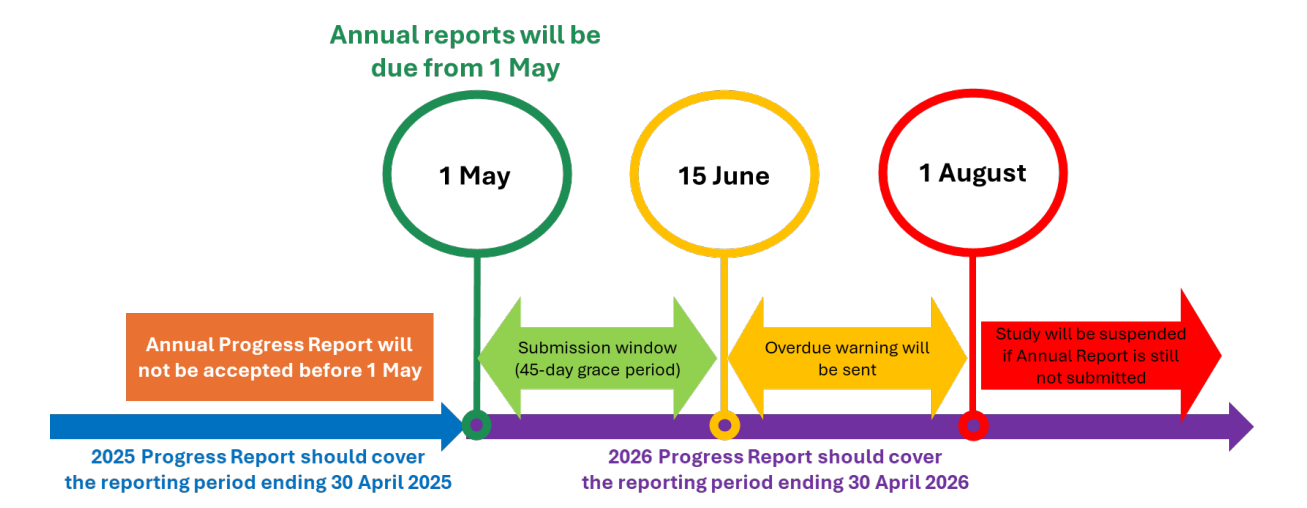

The submission deadline is May 1st annually, starting from the following year of the approval date until the project completion.

Note: Starting in 2025, Annual Progress Reports cannot be submitted before 1 May. The submission button on SAGE will be disabled if you attempt to submit a progress report form before 1 May.

Submission of final reports is required to inform the HREC about the completion or abandonment of a project.

Failure to submit progress reports within 45 days after the 01 May deadline may result in the study suspension.

Acknowledgement of a submitted annual progress report will generally be provided within 2 months of report submission - this timeline may be extended due to the significant volume of reports received.

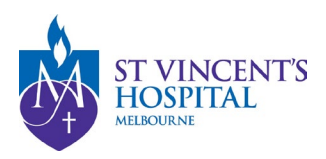

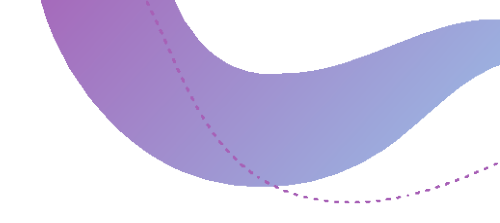

## **Reporting level and submission responsibilities**

All Annual Reports and Final Reports are to be submitted under the relevant projects on SAGE, see how to locate your annual report forms.

- 1. Progress/Final Report (HREC Form) Can only be submitted by the CPI or Sponsor on SAGE.
- 2. Site Report/Closure Form (RGO Form) Can only be submitted by the site PI on SAGE.
- 3. External Site Closure Form (HREC Form) Can only be submitted by the CPI or Sponsor on SAGE.

Different report forms are required depending on the project types. Please refer to the following table for what report types are required for your project, and whose responsibility it is to submit.

| Project Types                                                                                                    | Report Form<br>Required                                                                      | Whose Responsibility to submit                                                                                                    |
|----------------------------------------------------------------------------------------------------|----------------------------------------------------------------------------------------------|----------------------------------------------------------------------------------------------------|
| Ethics only project<br>Study reviewed by SVHM HREC, but no                                                                  | Progress/Final Report<br>(HREC Form at the SVH<br>project level)                             | <ul> <li>The CPI for an investigator-<br/>initiated study;</li> <li>A sponsor representative for<br/>commercially-sponsor study</li> </ul>                                                    |
| Governance only project<br>Study reviewed by an external HREC,<br>SVHM as participating site                                | Site Report/Closure<br>Form (RGO Form at the<br>SSA project level)                           | The <b>site Principal Investigator</b><br>must submit the site report.                                                                                                    |
| Both Ethics and Governance<br>project (Single-Site Study)<br>where SVHM is both the HREC and the<br>only participating site | Site Report/Closure<br>Form only (RGO Form<br>at the SSA project level)                      | The <b>site Principal Investigator</b> must submit the site report.                                                                                                    |
| Both Ethics and Governance<br>project (Multisite Study)<br>where SVHM is the HREC and one<br>of the participating sites     | Both HREC and RGO<br>report forms are<br>required<br>(at both SVH and SSA<br>project levels) | <ul> <li>HREC Report:</li> <li>The CPI for an investigator-<br/>initiated study;</li> <li>A sponsor representative for<br/>commercially-sponsor study</li> <li>RGO Report: PI only</li> </ul> |
| Ethics project with a closure<br>of an external site<br>Closure of a non-SVHM RGO site<br>approved under SVHM HREC          | External Site Closure<br>Form (at the SVH<br>project level)                                  | <ul> <li>The CPI for an investigator-<br/>initiated study;</li> <li>A sponsor representative for<br/>commercially-sponsor study</li> </ul>                                                    |

If you believe you should have submission access but are unable to submit the form, please contact <u>research.directorate@svha.org.au</u>.

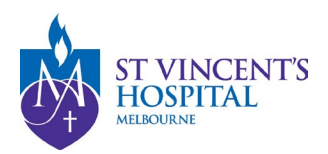

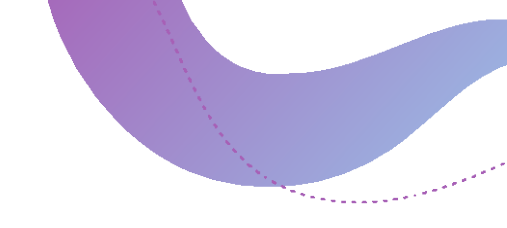

## Study statuses will determine whether it is a progress or a final report

Depending on the study status, a progress report or a completion report will be generated automatically. This is managed within the report form.

#### Study statuses within the HREC Form

Selecting one of these statuses will generate an **HREC Progress Report**, indicating that the study is ongoing at one or more participating sites and that a future report is expected:

- Not Yet Commenced: No clinical activities involving participants (including recruitment) have started.
- In Progress: Clinical or study activities have commenced.

### Study Status

Click here for Progress Report Status definitions

#### Study Status \*

In progress

**(b)** Based on your above response, a Project **Progress Report** will be generated and submitted at the completion of this form.

Selecting one of these statuses will generate an <u>HREC Final Report</u>, indicating that the study has been *completed across all participating sites* and that no future reports will be submitted for this project:

- **Closed (post analysis)** The study has finished normally; participants are no longer being treated or examined. The database is locked, and data analysis is complete.
- **Abandoned –** The application was approved/authorised, but the project will never commence.

**Terminated – The study started but was discontinued by the investigator or sponsor before study completion. Activity will not resume. Possible reasons include ethical, safety, financial, or other grounds. This study will never progress to "Complete" or "Closed (post analysis)".** 

### Study Status

Click here for Progress Report Status definitions

#### Study Status \*

Closed (post analysis)

**()** Based on your above response, a Project **Final Report** will be generated and submitted at the completion of this form.

× •

× •

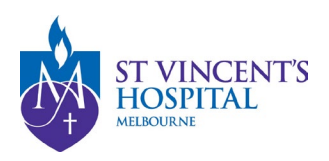

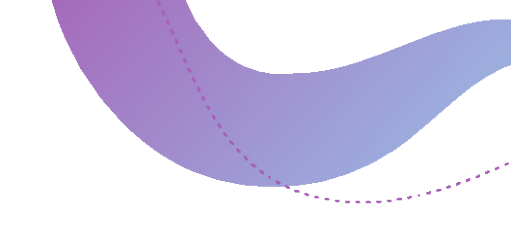

## Study statuses within the RGO Form

Click here for Progress Report Status definitions

Selecting one of these statuses will generate a Site Progress Report, indicating that the study is ongoing at the site and that a future report is expected:

- Not Yet Commenced No clinical activities involving participants (including • recruitment) have started.
- Continuing Clinical or study activities have commenced. • Site Progress

| Study status                                                                                                    |
|----------------------------------------------------------------------------------------------------|
| Continuing                                                                                                    |
|                                                                                                    |
| Based on your above response, a Site Progress Report (RGO) will be generated and submitted at the completion of this form. |

Selecting one of these statuses will create a Site Closure Report - study has completed no future reports will be submitted:

- **Completed**: Completion of a study or data analysis at this site. •
- Abandoned: The application has been approved/authorised, but it has been • determined that the project will never commence.

| Si | te | Progress |  |
|----|----|----------|--|
|    |    |          |  |

Click here for Progress Report Status definitions Study status Completed

Based on your above response, a Site Closure Report Form (RGO) will be generated and submitted at the completion of this form.

| Reporting Level                                                                                   | Study Status                                                                                    | Type of report generated                                                                                                    |
|---------------------------------------------------------------------------------------------------|-------------------------------------------------------------------------------------------------|----------------------------------------------------------------------------------------------------|
| Project Report (HREC<br>Form) – overall project across                                            | <ul><li>Not Yet Commenced</li><li>In Progress</li></ul>                                         | An <b>Annual Progress Report</b> will be generated<br>under the Project Milestone. Submit report on 1<br>May each year until project completion.                                                                                                   |
| all sites managed under the SVH project                                                           | <ul><li>Closed (post-analysis)</li><li>Abandoned</li><li>Terminated</li></ul>                   | A <b>Project Final Report</b> will be generated under the Project Milestone. Submit anytime.                                                                                                    |
| Site Report (RGO<br>Form) – governance level at<br>any SVHM site managed under<br>the SSA project | <ul> <li>Not Yet Commenced</li> <li>Continuing</li> <li>Completed</li> <li>Abandoned</li> </ul> | An <b>Annual Progress Report</b> will be generated<br>under the Project Milestone. Submit report on 1<br>May each year until project completion.<br>A <b>Site Closure Report</b> will be generated under<br>the Project Milestone. Submit anytime. |
| External Site Closure<br>Form –                                                                   | Use this form if only any non-<br>SVHM site is closed, abandoned                                | An External Site Closure Form can be submitted                                                                                                    |

closure of one of the sites for a multisite study

or terminated. Overall study is still in progress across all other sites.

anytime.

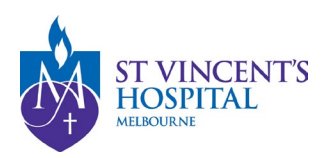

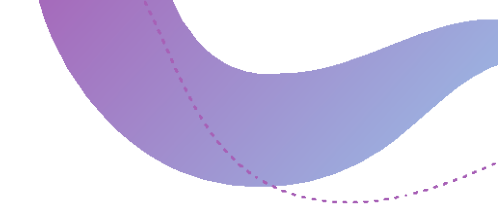

### Locating your annual report forms Locating Annual Project Progress/Final Report (HREC Form) or Annual Site Progress/Closure Form (RGO Form)

Step 1. Login to SAGE

Step 2. Identify your project

Step 3. Navigate to the Milestone menu

#### Step 1. Login to SAGE - https://research.svhm.org.au/

For individual St Vincent's staff: Please use the SVHA Staff Login Option to login using St Vincent's credentials.

For any other users (including shared

Please enter your username and

select "Use OmniStar

credentials" to login.

account users):

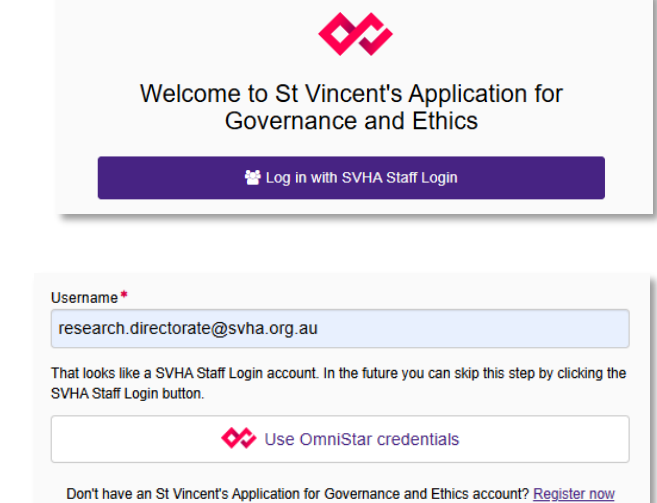

If you are new to SAGE and haven't got an account, please register a new account.

Don't have an St Vincent's Application for Governance and Ethics account? Register now

If the account registration is unsuccessful, you may already have an existing account created on your behalf. Please <u>reset your</u> <u>password</u> to activate your account.

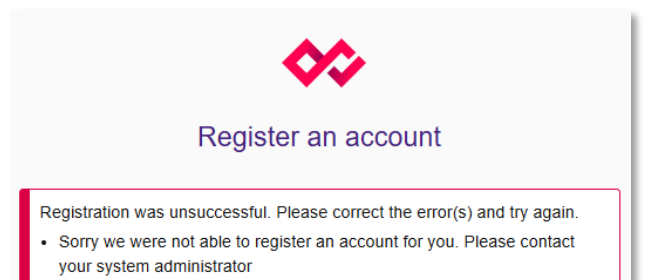

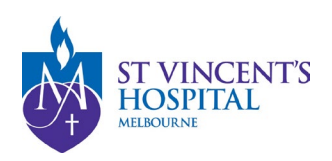

## Step 2. Identify your project

I. On your Homepage, check the Top 5 Projects tile. If your project is not listed, click the "View All" button.

| 024/PID00037 SVHM HREC and SSA application                                                 | Registered | 15/02/2024 |
|--------------------------------------------------------------------------------------------|------------|------------|
| 025/PID00053 High-Risk Ethics and Governance Submission                                    | Registered | 21/02/2025 |
| 022/PID06400 Approved Ethics and Governance Project                                        | Registered | 24/08/2022 |
| 025/PID00051 Governance only project                                                       | Registered | 19/02/2025 |
| 022/PID05571 A Roadmap for Aboriginal and Torres Strait Islander Adolescent Health<br>29/2 | Registered | 12/10/2022 |

II. All your **registered projects** will be listed here.

Use the Search bar to find your project by **title** or **PID number.** 

Select the relevant study.

| Your SAGE Projec                                                                                                    | ts                                                                                          | Video Tu                                                                                                    | Itorials                                                                                                    |                                                                                           |
|----------------------------------------------------------------------------------------------------|---------------------------------------------------------------------------------------------|----------------------------------------------------------------------------------------------------|----------------------------------------------------------------------------------------------------|-------------------------------------------------------------------------------------------|
| These are the Ethics/ Governand<br>you have access to on SAGE.                                                                                                    | e Projects that                                                                             | Pre-Approval Process<br>(Application Stage)                                                                                                    | Post-Approva                                                                                                 | al Process<br>ect Stage)                                                                  |
| You can look up a project using t<br>number (if known).<br>Studies that have been previously a<br>migrated to the CPI's or PI's SAGE a<br>Please contact Research Directorate<br>cannot locate your project (please pr<br>number or the Study Title). | he title or the PID<br>proved have been<br>ccounts.<br>@svha org au if you<br>ovide the ERM | Submitting a New<br>Ethics Application     Submitting a New<br>Governance Only<br>Application<br>(Ethics Approved by an<br>External HREC)     Completing<br>Governance<br>Application after SVHM<br>HIEC Application<br>with Other Users     Responding to an<br>Ineligible Application<br>Responding to Letter of<br>Query | Sharing a<br>Project (E<br>Governar<br>Submittin<br>Acknowle<br>Request<br>Submittin<br>Report (U<br>SUSARs, | n Approve<br>thics or<br>ice)<br>g an<br>ent or<br>dgment<br>g a Safety<br>ISMs,<br>SAEs) |
| 🗈 Export C V Search                                                                                                    |                                                                                             |                                                                                                    | Oclumn                                                                                                    | chooser                                                                                   |
| TITLE T                                                                                                    | IDENTIFIER                                                                                  | 1 7                                                                                                    | STATUS T                                                                                                    | ЕТ Т                                                                                      |
| High-Risk Ethics and Governanc                                                                                                    | 2025/PID00053                                                                               |                                                                                                    | Registered                                                                                                   | 21/02/                                                                                    |
| Governance only project                                                                                                    | 2025/PID00051                                                                               |                                                                                                    | Registered                                                                                                   | 19/02/                                                                                    |
| Ethics only application                                                                                                    | 2025/PID00043                                                                               |                                                                                                    | Registered                                                                                                   | 18/02/                                                                                    |
|                                                                                                    |                                                                                             |                                                                                                    |                                                                                                    |                                                                                           |

III. Navigate to the **Hierarchy** tab and select the **relevant project** (not the **application**).

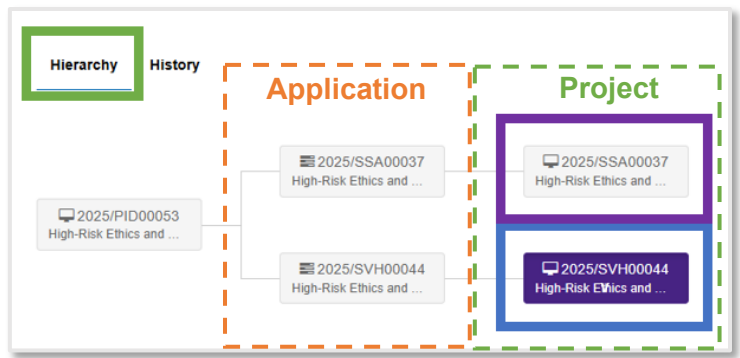

Project with an **SVH** ID =  $\underline{St}$  <u>V</u>incent's <u>**HREC** (Ethics level)</u> Project with an **SSA** ID = <u>Site-Specific A</u>ssessment (RGO level)

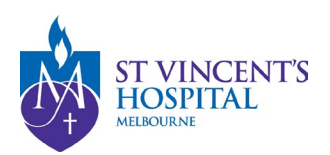

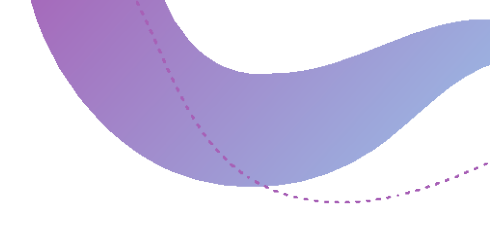

#### Step 3. Navigate to the Milestones menu

| Applications | Details | Forms | Milestones |
|--------------|---------|-------|------------|
|--------------|---------|-------|------------|

Here, you will find a list of pending, submitted, or achieved annual progress/final reports.

| IDENTIFIER    | MILESTONE TITLE              | DETAIL          | ORGANISATION | STATUS   | DAYS REMAINING | † DUE DATE |
|---------------|------------------------------|-----------------|--------------|----------|----------------|------------|
| 2022/SVH00201 | Progress/Final Report (HREC) | Progress Report | SVHM         | Achieved | N/A            | 30/05/2023 |
| 2022/SVH00201 | Progress/Final Report (HREC) |                 | SVHM         | Achieved | • N/A          | 1/05/2024  |
| 2022/SVH00201 | Progress/Final Report (HREC) |                 | SVHM         | Pending  | 57 days        | 1/05/2025  |

If you cannot locate the report form, it is likely associated with the corresponding project (SSA or SVH project). Refer the <u>reporting level required</u> for your project. If you cannot find any report forms, please contact <u>research.directorate@svha.org.au</u> for assistance.

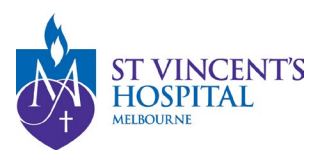

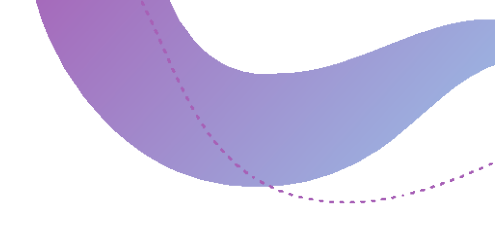

## Locating the External Site Closure Report Form

Step 1. Login to SAGE

Step 2. Identify your project

Step 3. Navigate to the Forms menu

#### Step 1. Login to SAGE - <u>https://research.svhm.org.au/</u>

For individual St Vincent's staff: Please use the SVHA Staff Login Option to login using St Vincent's credentials.

For any other users (including shared

select "Use OmniStar

credentials" to login.

account users):

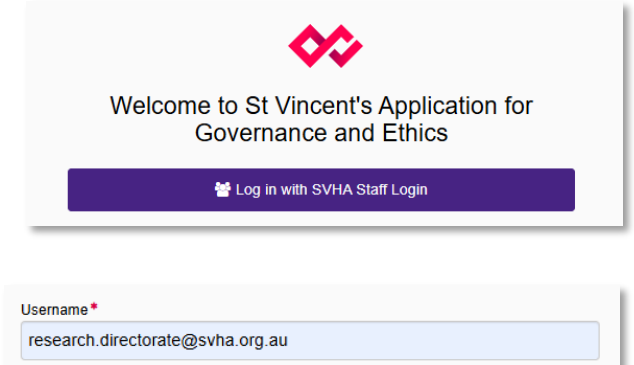

Please enter your username and That looks like a SVHA Staff Login account. In the future you can skip this step by clicking the SVHA Staff Login button

Vse OmniStar credentials

Don't have an St Vincent's Application for Governance and Ethics account? Register now

If you are new to SAGE and haven't got an account, please register a new account.

Don't have an St Vincent's Application for Governance and Ethics account? Register now

If the account registration is unsuccessful, you may already have an existing account created on your behalf. Please reset your password to activate your account.

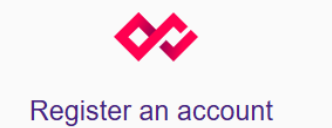

Registration was unsuccessful. Please correct the error(s) and try again. Sorry we were not able to register an account for you. Please contact

your system administrator

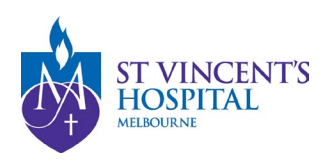

#### Step 2. Identify your project

 On your Homepage, check the Top 5 Projects tile.
 If your project is not listed, click the "View All" button.

| 2024/PID00037 SVHM HREC and SSA application                                                   | Registered | 15/02/2024 |
|-----------------------------------------------------------------------------------------------|------------|------------|
| 2025/PID00053 High-Risk Ethics and Governance Submission                                      | Registered | 21/02/2025 |
| 2022/PID06400 Approved Ethics and Governance Project                                          | Registered | 24/08/2022 |
| 2025/PID00051 Governance only project                                                         | Registered | 19/02/2025 |
| 2022/PID05571 A Roadmap for Aboriginal and Torres Strait Islander Adolescent Health<br>129/22 | Registered | 12/10/2022 |

2. All your **registered projects** will be listed here.

Use the Search bar to find your project by **title** or **PID number.** 

Select the relevant study.

| Your SAGE Project                                                                                                    | S                                                                                         | Video Tu                                                                                                    | Itorials                                                                                                    |                                                                                               |
|----------------------------------------------------------------------------------------------------|-------------------------------------------------------------------------------------------|----------------------------------------------------------------------------------------------------|----------------------------------------------------------------------------------------------------|-----------------------------------------------------------------------------------------------|
| These are the Ethics/ Governance<br>you have access to on SAGE.                                                                                                    | e Projects that                                                                           | Pre-Approval Process<br>(Application Stage)                                                                                                    | Post-Approv.<br>(Active Proje                                                                                | al Process<br>ect Stage)                                                                      |
| You can look up a project using th<br>number (if known).<br>Studies that have been previously ap<br>migrated to the CP1's or P1's SAGE at<br>Please contact Research Directorates<br>cannol locate your project (please pro<br>number or the Study Title). | e title or the PID<br>proved have been<br>ccounts.<br>@svha org au if you<br>vide the ERM | Submitting a New<br>Ethics Application     Submitting a New<br>Governance Only<br>Application<br>(Ethics Approved by an<br>Echics Approved by an<br>Echics Approved by an<br>Echics Approved Optimit<br>Governance<br>Application after SVHM<br>HREC Application<br>with Other Users     Responding to an<br>Intelligible Application<br>Responding to Letter of<br>Query | Sharing a<br>Project (G<br>Governar<br>Submittin<br>Acknowle<br>Request<br>Submittin<br>Report (U<br>SUSARs, | in Approve<br>Ethics or<br>toce)<br>g an<br>ent or<br>rdgment<br>g a Safety<br>ISMs,<br>SAEs) |
| 🖻 Export C V Search                                                                                                    |                                                                                           |                                                                                                    | O Column                                                                                                    | n chooser                                                                                     |
| TITLE T                                                                                                    | IDENTIFIER                                                                                | 1 T                                                                                                    | STATUS T                                                                                                    | ЕТ Т                                                                                          |
| High-Risk Ethics and Governanc                                                                                                    | 2025/PID00053                                                                             |                                                                                                    | Registered                                                                                                   | 21/02/                                                                                        |
| Governance only project                                                                                                    | 2025/PID00051                                                                             |                                                                                                    | Registered                                                                                                   | 19/02/                                                                                        |
| Ethics only application                                                                                                    | 2025/PID00043                                                                             |                                                                                                    | Registered                                                                                                   | 18/02/                                                                                        |
|                                                                                                    |                                                                                           |                                                                                                    |                                                                                                    | -                                                                                             |

3. Navigate to the **Hierarchy** tab and select the **relevant project** (not the **application**).

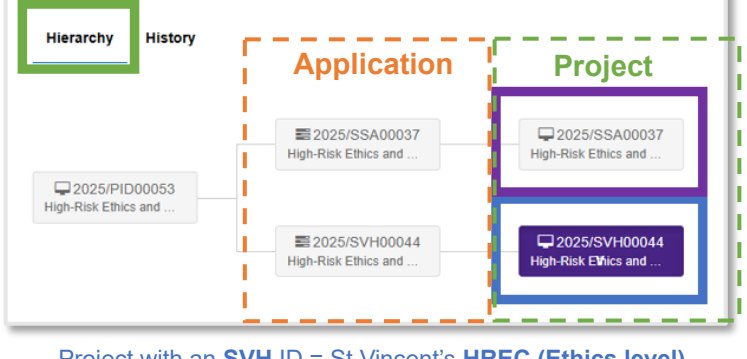

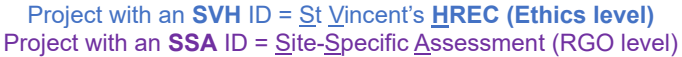

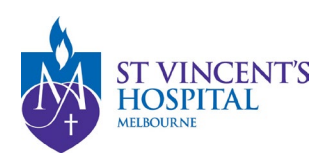

#### Step 3. Navigate to the Forms menu

1. Navigate to the Forms Menu

| Applications | Details | Forms | Milestones |   |   |
|--------------|---------|-------|------------|---|---|
|              | _       |       | •          | I | ļ |

2. Click the "+New form" button

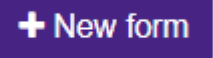

3. Select the External Site Closure Report form.

| 1 | + New form ×                          |
|---|---------------------------------------|
|   | Select the form you wish to fill out: |
|   | Acknowledgement Request               |
|   | Amendment Request                     |
|   | Annual Safety Report                  |
|   | Breach Report                         |
|   | External Site Closure Report          |
|   | Safety Event Report                   |
|   | * Cancel                              |